#### инструкция

### Как отправить заявку на кружок

### из Личного кабинета платформы «ГосУслуги»

1. Войдите в свой Личный кабинет на платформе «ГосУслуги». Если Вы ещё не зарегистрированы, пройдите регистрацию (указав свои данные). Пройдите во вкладку «Образование. Дети» и выберите раздел «Запись в кружки и секции»

| ГОСУСЛУГИ Гражданам 🗸                                                                                                    | Услуги Документы Заявления Платежи                    | Помощь Q 🎯 🗸                            |  |
|----------------------------------------------------------------------------------------------------|-------------------------------------------------------|-----------------------------------------|--|
| С Сравни Ставини<br>Попумарные Здоровые Спавини Пенсии Транглорт Сения<br>услуги Выписки Пособия Грава                                                                                                    | С<br>Образование<br>Дети Регистрация Штрафы Земля Дом | СС СС<br>Прочее Ведолства               |  |
| Образование                                                                                                    | Популярное                                            | ×                                       |  |
| Запись ребёнка в цжолу<br>Организация отдыха детей в каникуларное время<br>Школьное портфолко<br>Запись в кружка и секции<br>Запись ребёнка в детский сад<br>Показать все                                                                                                    | Информация<br>об успеваемости<br>вашито робенка       | б Т С С С С С С С С С С С С С С С С С С |  |
| Выплаты на детей                                                                                                    |                                                       |                                         |  |
| Единов пособие на дотей и беремительской имятиции<br>Выплата компексации части родительской пата за присмотр и уход за<br>детьми в государственности и улиципальных образовательных<br>организациях, изходицияха на территории соответствующаго субъекта<br>Российской Федерации | Не нашли услугу — спросите Макса                      | ۲                                       |  |
| Пособие на проведение летнего оздоровительного отдыха детей<br>военнослужащио-участников военного конфликта в Чеченской<br>Республике и на территориях Северного Кавказа                                                                                                    |                                                       |                                         |  |
| Единовременное пособие беременной жене военнослужащего по<br>призыву                                                                                                    |                                                       |                                         |  |
| Ежегодная компенсация детям, потерявшим кормильца, участвовавшего<br>в ликвидации последствий катастрофы на ЧАЭС                                                                                                    |                                                       |                                         |  |
| Показать все                                                                                                    |                                                       |                                         |  |
| Помощь семье                                                                                                    |                                                       |                                         |  |

2. В открывшемся окне нажмите на кнопку «НАЧАТЬ» для записи ребенка на кружок по дополнительным программам.

| ← → C ≒ gosuslugi.ru/600316/1/form | * 2 3 4 0                                    |
|------------------------------------|----------------------------------------------|
| госуслуги Гражданам ~              | Услуги. Документы Заявления Платежи Помощь Q |
|                                    | К Наха                                       |
| I Олекминск г                      |                                              |

# 3. Выберите регион РЕСПУБЛИКА САХА (ЯКУТИЯ)

| 💌 💌   🗣   🦉   🗮   🚾   🖉   🔤   🔤   🖂   🚱 (h:   🎯 Ph   🖬 3g | a   🚥 Ka   🎯 (K)   🎯 (K)   🎯 (K)   🎯 (K)   🎯 (K)   🚳 (K)   👌 (K)   🥌 MI   🎯 (K)   🔢 Ka   🕲 (K)   🛃 Ta   😗 (K)   💭 (R)   🛃 nc   👿 nc | + – o ×                      |
|-----------------------------------------------------------|----------------------------------------------------------------------------------------------------|------------------------------|
| ← → C 😂 gosuslugi.ru/600316/1/form                        | *                                                                                                    | ) 🔳 🖸 I 🕈 🌒 🗄                |
| <b>ГОСУСЛУГЦ</b> Гражданам ~                              | Услуги Документы Заявления Платежи Помощь Q. 🛞                                                                                      |                              |
|                                                           | C Flang                                                                                                    | e                            |
| 🗸 Олекминск г                                             |                                                                                                    |                              |
| # A D 🖻 🛷 🛤 🖻 🖬 🧿 🗞 🖩                                     |                                                                                                    | へ 駅 (ty) ENG 18,062,0024 - ワ |

# 4. Выберите район ОЛЕКМИНСКИЙ РАЙОН

| 💌 💌 🛛 📽 🖌 🥙 🖌 🥶 🖌 🔤 🖌 🔤 🔛 🖬 🔛 🕅 🖉 (11) 🔞 (11) 🚳 3a   1 | 🗖 Ka   🗿 (1:   🖗 (1:   🚱 (1:   🚭 56   🔞 (1:   🤇                                                        | 🗿 (1:   👌 0:   🥗 M | 🧑 Pir   🔛 K | a   💁 w   🛃 | Ta   😁 On  | 🔵 ne   🤇 | nc   💟 nc | × | +   | -          | σ                     | × |
|--------------------------------------------------------|----------------------------------------------------------------------------------------------------|--------------------|-------------|-------------|------------|----------|-----------|---|-----|------------|-----------------------|---|
| ← → C is gosuslugi.ru/600316/1/form                    |                                                                                                    |                    |             |             |            |          |           | ☆ | ٤ 🔳 | )          | 0                     | ÷ |
| госуслуги Гражданам ~                                  |                                                                                                    | Услуги Документы   | Заявления   | Платежи     | Помощь     | Q (      | 2         |   |     |            |                       |   |
|                                                        | < Назад<br>В каком муниципалитете вы хо<br>кружок?<br>Муниципалитет<br>Олекчинский район<br>Гродолжить | отите выбрать      | *           |             |            |          |           |   |     |            | 9                     |   |
| <i>√</i> Оленминск г                                   |                                                                                                    |                    |             | (           | <b>a</b> K | °× F     | 2         |   |     |            |                       |   |
| # A D 📴 🎻 🚍 🔛 🗿 🔕 🖩                                    |                                                                                                    |                    |             |             |            |          |           |   | く詰め | ENG 18.06. | <sup>03</sup><br>2024 | 1 |

### 5. Выберете учебный год.

| 💌 🗧 🗮 🔍 🗮 🛛 💟 🖉 🖗 🔛 🗮 🔛 🗠 🖗 🖗 🖓 🖬 🖬 🗛   1 | 🖬 Ka   🗿 (TE   👰 (TE   🚳 (TE   😒 56   🔞 (TE | 🔞 (1:   👌 0    🚈 Mi   🔞 Pir   🔢 | Ka   💁 W   🛃 Ta   😚 On | 👿 🗖 c 🕴 Ġ nc 🕴 🛃 nc | 🛡 × 🕂        | - 0   | × |
|-------------------------------------------|---------------------------------------------|---------------------------------|------------------------|---------------------|--------------|-------|---|
| ← → C 😩 gosuslugi.ru/600316/1//orm        |                                             |                                 |                        |                     | * 🖬 🖸        | * 🌖   | ÷ |
| госуслуги Гражданам                       |                                             | Услуги Документы Заявлени       | ия Платежи Помощь      | Q 💮                 |              |       |   |
|                                           | < Назад                                     |                                 |                        |                     |              |       |   |
|                                           | В каком учебном году ребён                  | ок начнёт обучение?             |                        |                     |              |       |   |
|                                           | Текущий 2023/24                             | >                               |                        |                     |              |       |   |
|                                           | Следующий 2024/25                           |                                 |                        |                     |              |       |   |
|                                           | Chapter and the                             |                                 |                        |                     |              |       |   |
|                                           |                                             |                                 |                        |                     |              |       |   |
|                                           |                                             |                                 |                        |                     |              |       |   |
|                                           |                                             |                                 |                        |                     |              |       |   |
|                                           |                                             |                                 |                        |                     |              |       |   |
|                                           |                                             |                                 |                        |                     |              |       |   |
|                                           |                                             |                                 |                        |                     |              |       |   |
|                                           |                                             |                                 |                        |                     |              |       |   |
| 🗸 Олекминск г                             |                                             |                                 |                        | * R                 |              |       |   |
|                                           |                                             |                                 |                        |                     |              |       |   |
| # P O 😰 🛷 🚍 🔟 💽 🕥 🖩                       |                                             |                                 |                        |                     | へ 覧 (4)) ENG | 10:05 |   |

6. Далее нажмите кнопку «Перейти к заявлению».

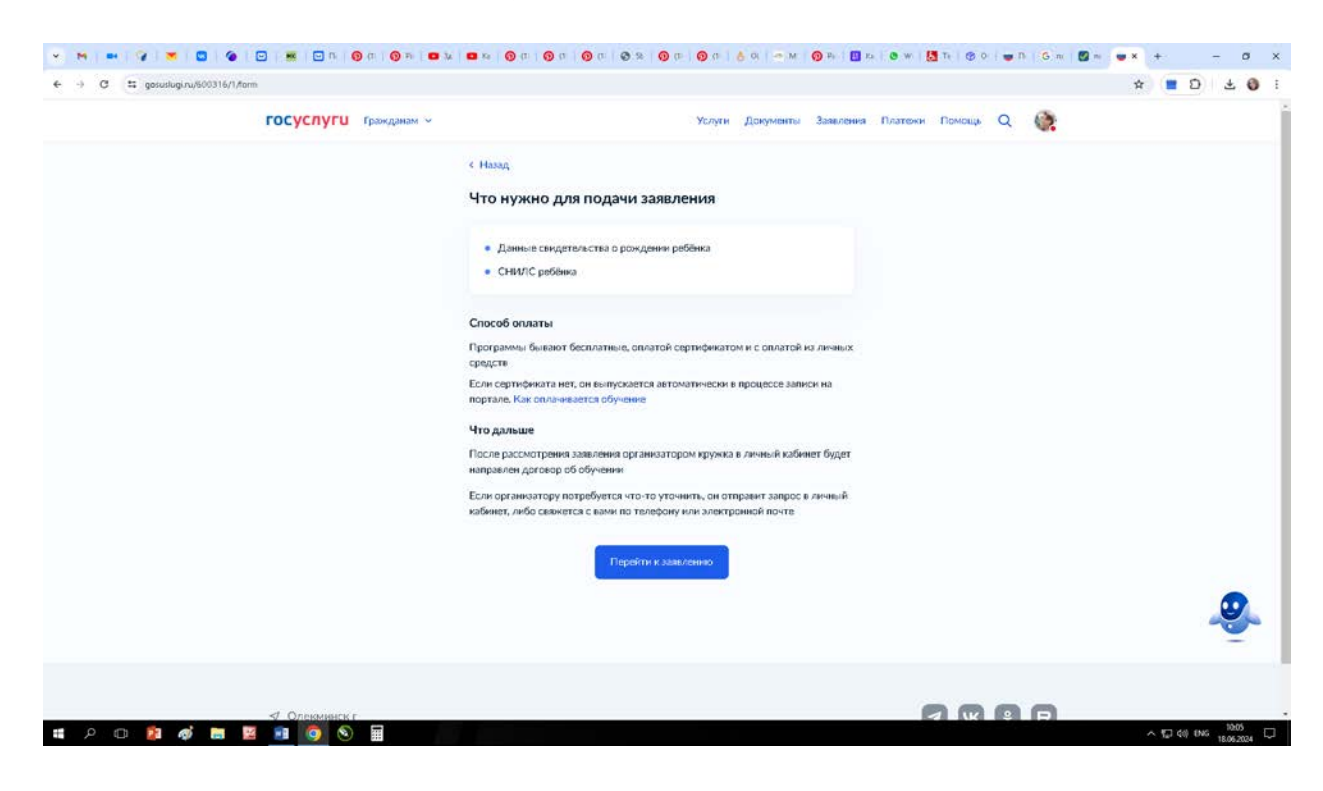

7. На данном этапе, в строке введите улицу по которой находится наше образовательное учреждение ул. Филатова 6. Затем выберите программу на которую Вы хотите записать Вашего ребенка.

| 💌 M   🚥   🐼   💌   🖾   🍘   🔤   🔤   🖸 IIk   🧿 (II   🖗 Ph   🖬 3A   I | 🖬 Ka   🗿 (1 :   👰 (1 :   👰 (1 :   🥸                                                                          | 56   🗿 (1:   🗿 (1:   👌 (0:   🚈 Mi   🔞 Pir                                                                                                    | 🔢 Ka   🔕 W   🛃 Ta   😚 C | >   📦 🖪   🌀 nc   🛃 nc | • × + - ø ×         |
|-------------------------------------------------------------------|----------------------------------------------------------------------------------------------------|----------------------------------------------------------------------------------------------------|-------------------------|-----------------------|---------------------|
| ← → C to gosuslugi.ru/600316/1/form                               |                                                                                                    |                                                                                                    |                         |                       | * 🖬 🖸 i 🛪 🌒 i       |
| ГОСУСЛУГИ Гражданам У                                             |                                                                                                    | Услуги Документы Заявле                                                                                                    | ния Платежи Помощь      | Q 🚱                   |                     |
|                                                                   | < н <sub>азад</sub><br>Выберите программу                                                                    |                                                                                                    |                         |                       |                     |
|                                                                   | <ul> <li>Свернуть</li> <li>Введите название группы, ФИО пе<br/>ул. Филатова 6</li> <li>Филатова 1</li> </ul> | дагога, ими адрес проведения занитий<br>Карта Слисок                                                                                                    |                         |                       |                     |
|                                                                   | ШЮИ                                                                                                    | Муниципальное бюджетное<br>учреждение дополнительного<br>образования Центу тверческого<br>развятия и гуманитариого образования<br>школьников муниципального района<br>"Олекомисний район" Республики Саха<br>(Янутия)    |                         |                       |                     |
|                                                                   | Я-исследователь                                                                                              | Муниципальное бюджетное<br>учреждение дояслинтельного<br>образования Центр творческого<br>развития и тухантарист о образования<br>цихольников' чумиципального района<br>"Олекочиссиий район" Республики Саха<br>(Янутна) |                         |                       |                     |
| 🖷 / 🗆 😰 🎻 🚍 📴 👰 📎 🖩                                               |                                                                                                    |                                                                                                    |                         |                       | へ 切 do) PVC 10:09 ワ |

8. В открывшемся окне будет отображена вся информация по программе. Нажмите на кнопку «ВЫБРАТЬ ГРУППУ».

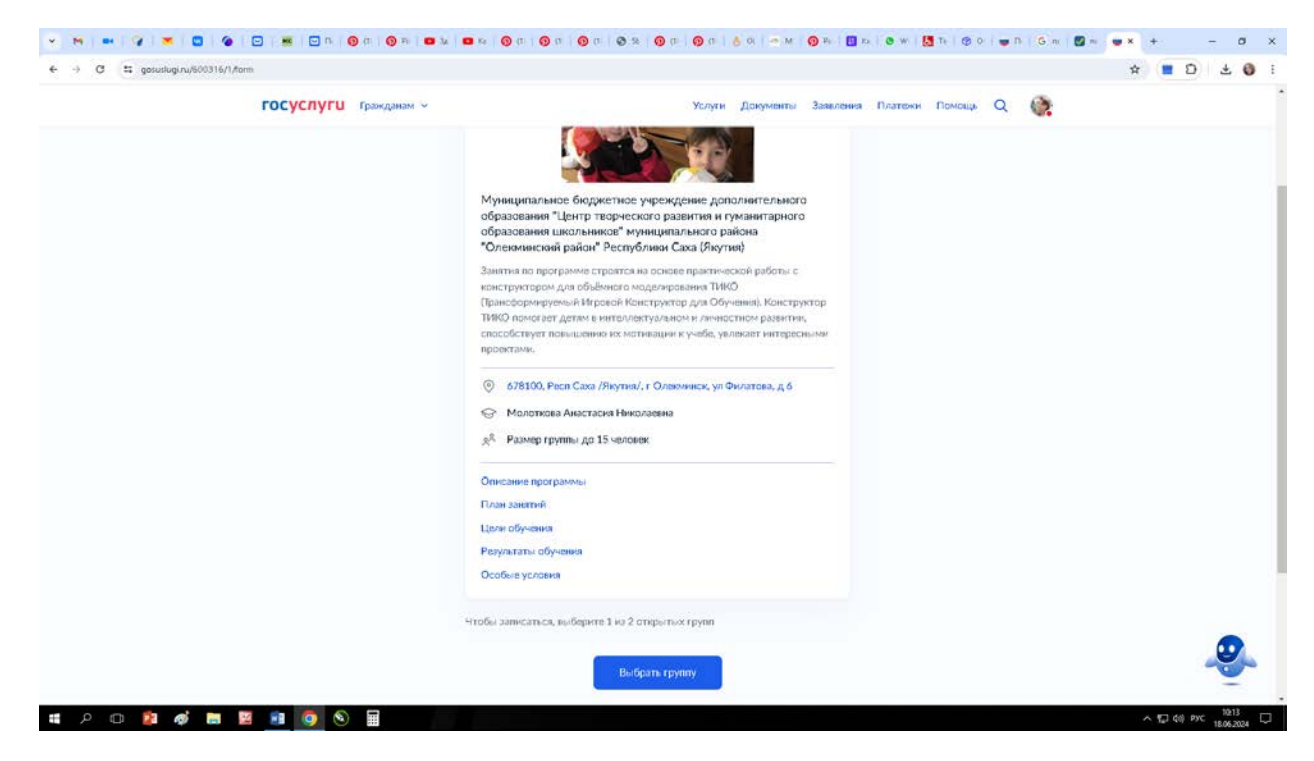

# 9. Выберите группу.

| с     э     с     с </th <th>1 B</th> | 1 B |
|----------------------------------------------------------------------------------------------------|-----|
| ГОСУСЛУГИ Гражданам V Услуги Документы Заявления Платежи Помощь Q <table-cell></table-cell>                                                                                                    | -   |
|                                                                                                    |     |
| <ul> <li>Свернуть</li> <li>Введите ФИО педагога, нажение группы</li> <li>Q</li> <li> <sup>™</sup> Фильтры      </li> </ul>                                                                                                    |     |
| 1 ТИКО (артикул 616213)                                                                                                    |     |
|                                                                                                    |     |
|                                                                                                    |     |

## 10. Запишитесь на группу

|                       |                                                                                                    |              |         |        |      |   |  |       | - |
|-----------------------|----------------------------------------------------------------------------------------------------|--------------|---------|--------|------|---|--|-------|---|
| госуслуги Гражданам ~ | Услуги Докуме                                                                                                    | ты Заявление | Платежи | Помощь | Q () | • |  |       |   |
|                       | Выберите группу обучения<br>тико                                                                                    |              |         |        |      |   |  |       |   |
|                       | <ul> <li>Свернуть</li> <li>Веврите СИО педагога, нажание группы</li> </ul>                                          |              |         |        |      |   |  |       |   |
|                       |                                                                                                    | Q            |         |        |      |   |  |       |   |
|                       | 1 ТИКО (артикул 616213)                                                                                             | ۲            |         |        |      |   |  |       |   |
|                       | Педитог<br>Молоткова Анастасия Николаевна<br>Место проведения занятий                                               |              |         |        |      |   |  |       |   |
|                       | 678100, Респ Саха /Якутни/, г Олекчинск, ул Филатова, д 6<br>Период обучения (плановый)<br>01.09 - 31.08 (38 часов) |              |         |        |      |   |  |       |   |
|                       | Возраст учащееся<br>от 6 до 8 лет                                                                                   |              |         |        |      |   |  |       |   |
|                       | до 15 человек                                                                                                    |              |         |        |      |   |  |       |   |
|                       | Доступные способы оплаты<br>Бесплатно<br>Заничаться в эту группу                                                    |              |         |        |      |   |  |       | 4 |
|                       |                                                                                                    |              |         |        |      |   |  | 10-14 |   |

## 11. Выберите в данном окне дату когда планируете начать обучение

|                       | ■ Na (0) (0) (0) (0) (0) (2) (0) (0) (0) (0) (0) (0) (0) (0) (0) (0                                                                                                    | - 0 ×           |
|-----------------------|----------------------------------------------------------------------------------------------------|-----------------|
| госуслуги Гражданам ч | Услуги Документы Заявления Платежи Помощь Q, 🎡                                                                                                    |                 |
|                       | C Hang Cross of Comparison of Comparison of Com |                 |
| <i>∜</i> Олекминск г  |                                                                                                    |                 |
| # 2 D 🕅 🔿 🐂 🕅 📦 🗑 📾   | ^ FT                                                                                                    | 1 фа) рус 10:15 |

## 12. В данном окне, нажмите «Продолжить»

| 💌 M   🚥   🐼   👅   🚾   🚳   🔛   🔤   🖸 Tr.   🎯 (tr.   🎯 Pr.   🚥 3a   t | 🖬 Ka   🍘 (TE   🚳 (TE   🖗 (TE   🍣 56   🗿 (TE   🖗 (TE   👌 OF   🚈 ME   🖗 F                                                                                             | Pir 🔢 Ka 🛛 👁 W.   🛃 Ta   🌚 Or   🖝 Tir   G nc   🛃 nc 🖷 | × + - o ×                                |
|---------------------------------------------------------------------|----------------------------------------------------------------------------------------------------|-------------------------------------------------------|------------------------------------------|
| ← → C ts gosuslugi.ru/600316/1/form                                 |                                                                                                    |                                                       | * 🔳 🖸 1 🛣 🚳 🗄                            |
| госуслуги Гражданам 🗸                                               | Услуги Документы За                                                                                                    | аявления Платежи Помощь Q 🛞                           |                                          |
|                                                                     | < Наза;<br>Быберите способ оплаты<br>ТИКО, 1 ТИКО (артикул 616213)<br>Форма оплаты<br>© Бесплатио<br>Подробнее о способох оплаты<br>Стоимость обучения<br>Бесплатио |                                                       | ø                                        |
| <i>√</i> Олекминск г                                                |                                                                                                    | <b>4</b> K % R                                        |                                          |
| # P 🗆 😰 🛷 🛤 🖻 📾 🧕 🕥                                                 |                                                                                                    |                                                       | へ 駅 (10) PYC 10:16 - ロ<br>18.06.2024 - ロ |

13. Последняя страница, проверочная. Выберете кнопку «Продолжить». Следующей страницей будет проверка данных ребенка.

| 💌 M   🕶   Q   💌   🙁   🌚   🔛   🗮   🖸 R   Q (H   Q H)   🖴 34   1 | 🖬 Ka   🎯 (TI   🎯 (TI   🎯 (TI   🕲 (S)   🎯 (TI   🎯 (TI   Å) (S)   🕋 MI   🔞 Pi   🔠 Ka   © W   💆 Ta   🗇 (C)   🛶 Tu   G (nc   🕎 nc                                                                                                    | × +   | -                  | σ               | × |
|----------------------------------------------------------------|----------------------------------------------------------------------------------------------------|-------|--------------------|-----------------|---|
| ← → C to gosuslugi.ru/600316/1/form                            |                                                                                                    | \$    | 2                  | 0               | : |
| госуслуги Гражданам ~                                          | Услуги Документы Заявления Платежи Помощь Q 🔅                                                                                                    |       |                    |                 |   |
|                                                                | Казадарания и инструментации и инструментации инструментации инструмент<br>Напраментации инструментации инструментации инструментации инструментации инструментации инструментации инструментации инструментации инструментации инструментации инструментации инструментации инструментации инструментации инструментации инструментации инструментации инструмент<br>Напраментации инстриментации инструментации инструментации инструментации инструментации инструментации инструментации инструментации инструментации инструментации инструментации инструментации инструментации инструментации инструмен |       |                    |                 |   |
| 🛷 Олекминск г                                                  |                                                                                                    |       |                    |                 |   |
| # 2 🗆 😰 🛷 🛢 🖻 🔤 🧑 🖩                                            |                                                                                                    | ~ 町 🕯 | о) РУС 10<br>18.06 | k17<br>5.2024 С | Þ |

14. Последним этапом выберете «Отправить заявление». Ваше заявление отправлено.

| 💌 🗧 🖛   🖓   💌   🙁   🍘   🔛   🔤   🖂 Irc   🎯 (11   🎯 Ph   🖬 3a | u   💶 Ka   🎯 (tt   🎯 (tt   🞯 (tt   🧐 55   🔞 (tt   🔞 (tt   👌 01   🚈 Mi   🧿 Pir    | 🔡 Ka   💁 Wi   🛃 Ta   🌚 Or   😅 Tic   G nic   🛃 nic | • × + - 0 ×               |
|-------------------------------------------------------------|----------------------------------------------------------------------------------|---------------------------------------------------|---------------------------|
| ← → C 🖆 gosuslugi.ru/600316/1/form                          |                                                                                  |                                                   | 🖈 🔳 🕄 😫 🗄                 |
| госуслуги гражданам 🗸                                       | Услуги Документы Заяв                                                            | иления Платежи Помощь Q 🛞                         |                           |
|                                                             | < Назад                                                                          |                                                   |                           |
|                                                             | Правила предоставления услуги                                                    |                                                   |                           |
|                                                             | Согласие на обработку персональных данных                                        |                                                   |                           |
|                                                             | Нажимая "Отправить заявление", вы соглашаетесь с правилами предоставления услуги |                                                   |                           |
|                                                             | Отправить заявление                                                              |                                                   |                           |
|                                                             |                                                                                  |                                                   |                           |
|                                                             |                                                                                  |                                                   |                           |
|                                                             |                                                                                  |                                                   |                           |
|                                                             |                                                                                  |                                                   |                           |
|                                                             |                                                                                  |                                                   |                           |
|                                                             |                                                                                  |                                                   | -                         |
| 1.0000000                                                   |                                                                                  |                                                   |                           |
| у Олекминскі                                                |                                                                                  |                                                   |                           |
| # A 🗆 😝 🎻 🛤 🖬 👩 🔕 🖩                                         |                                                                                  |                                                   | へ 🖫 (1)) PVC 18,06,2024 💭 |